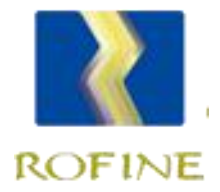

# 广西营商环境智管云平台 涉企服务支持企业操作说明

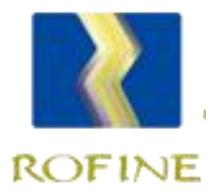

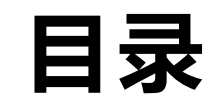

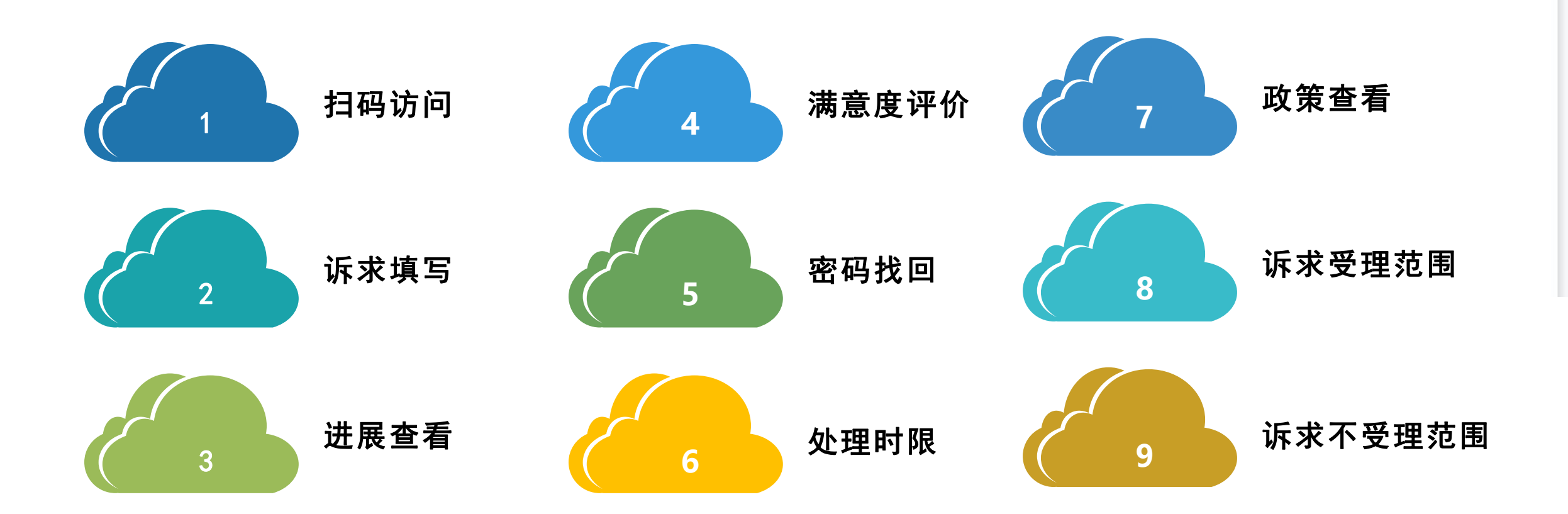

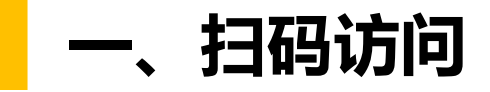

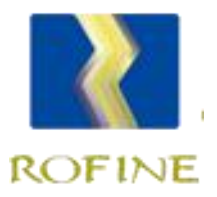

### 使用手机和其他移动端的微信、支付宝和浏览器等应用,打开扫一扫, 扫描二维码进入诉求填报页面。

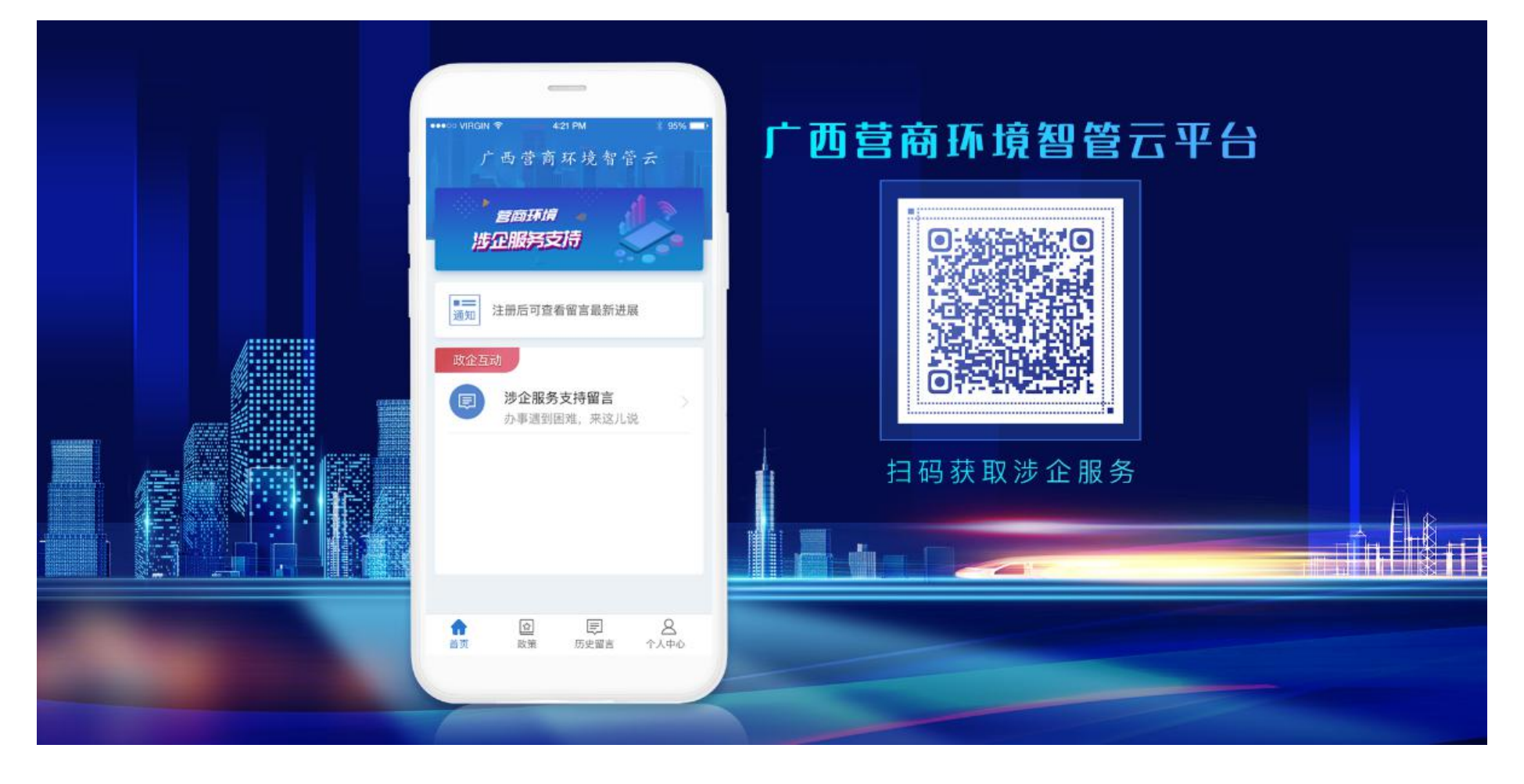

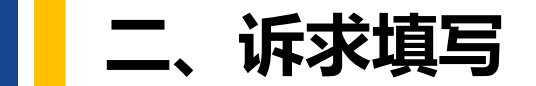

进入界面后,点击 "涉企服务支持留言" 进入填报页面填写诉求。 诉求填写越详细,越有助 于问题定位解决。填写完 毕点击页面下方的"提交" 按钮, 提示"诉求提交成 功"即表示成功提交。

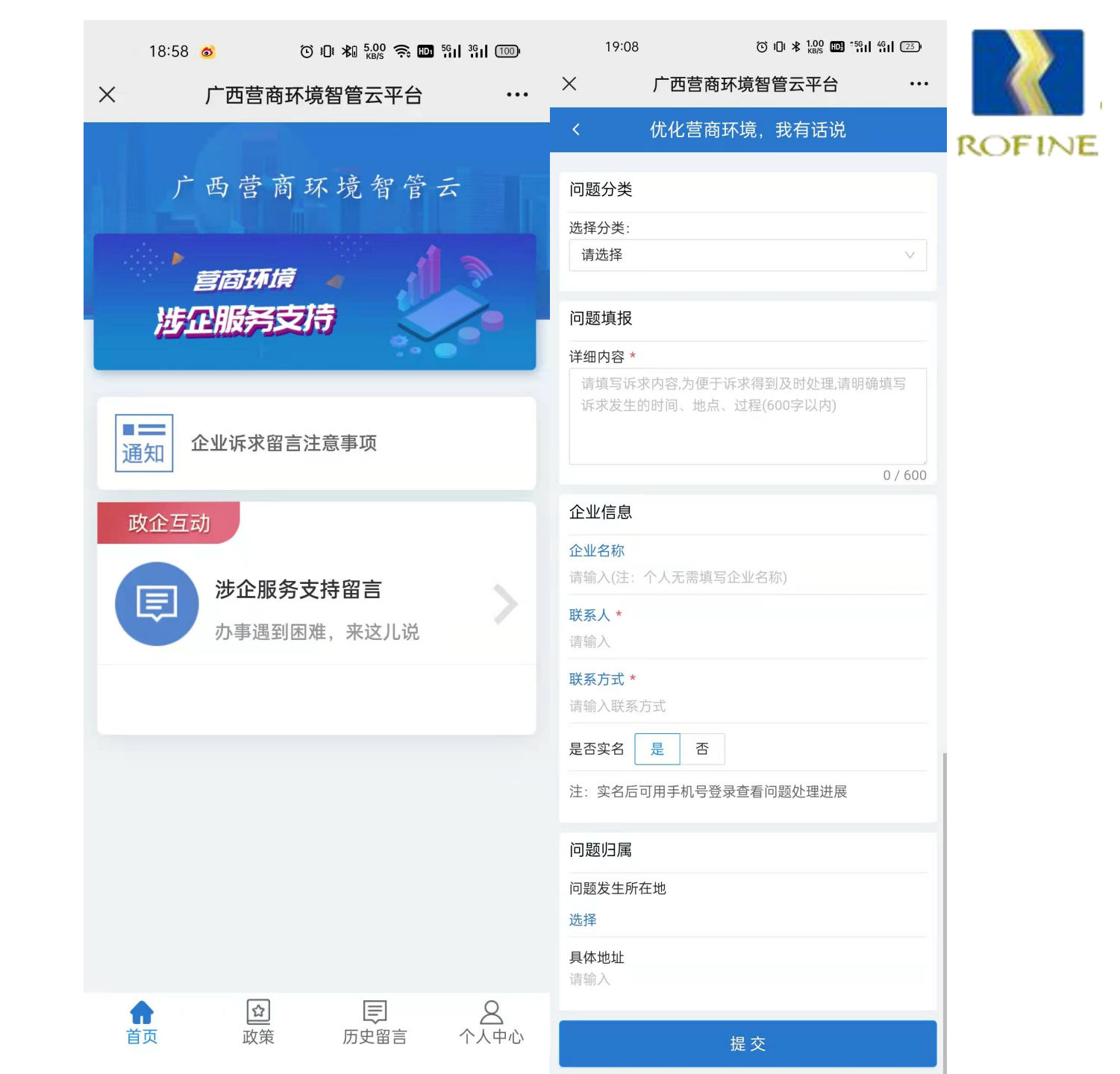

三、进展查看--账号注册

如需查看诉求进展情况, 可在个人中心注册账号,注 册信息必须与诉求填写时所 填写的联系人和联系方式完 全一致, 注册成功会有提示。 注意:为保护填报者的隐 私,尊重个人意愿,填写诉 求时"是否实名"选择"是" 才能注册,选择"否"不能 注册,也无法查看诉求处理 进展。

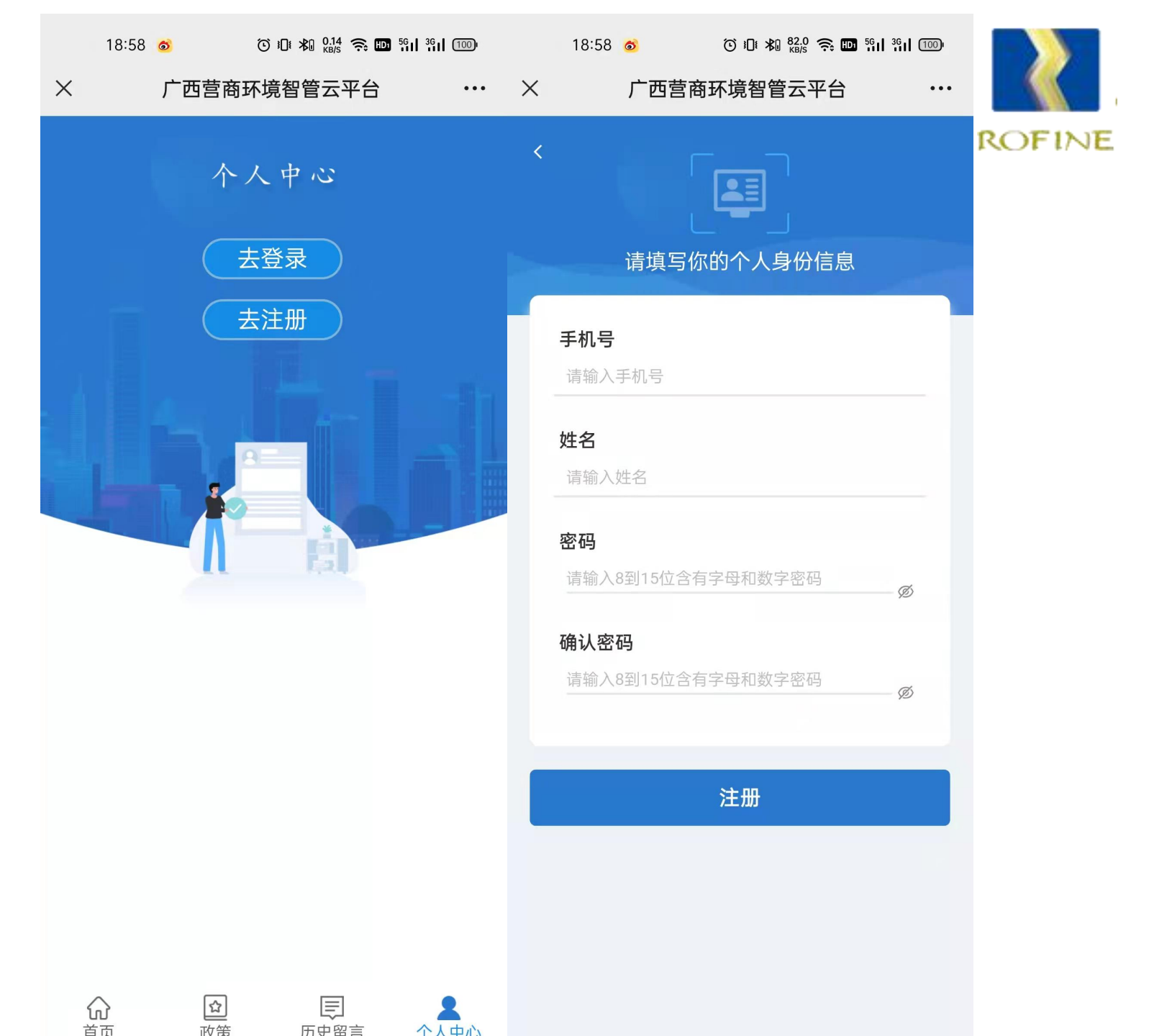

#### 三、进展查看--账号登陆

注册成功后跳转到登陆界 面,输入手机号和密码,点 击登陆,成功登陆后即可查 看已提交的诉求列表。

| 11:                         | 58 ⓒ 101 ¥ 8.00 奈 100 591 | <sup>56</sup> 1 (100) | 18:59                                                                                                    | <b>6</b>                                                                                                    | ) iDi 🗚 3.00 🎅 🔟 | <sup>56</sup> 11 <sup>36</sup> 11 100 <sup>1</sup> |        |
|-----------------------------|---------------------------|-----------------------|----------------------------------------------------------------------------------------------------|----------------------------------------------------------------------------------------------------|------------------|----------------------------------------------------|--------|
| ×                           | 广西营商环境智管云平台               | •••                   | ×                                                                                                    | 广西营商环境                                                                                                    | <b>境智管云平台</b>    | •••                                                |        |
| <                           |                           |                       | 我的留言                                                                                                    |                                                                                                    |                  |                                                    | ROFINE |
|                             | 请输入您的账户信息                 |                       | 全部(行                                                                                                    | <sub>萨</sub> 处理 处理                                                                                                    | 中 待评价            | 已完成                                                |        |
| <b>手机</b><br>请输<br>密码<br>请输 | <b>号</b><br>这人手机号<br>1入密码 | Ø                     | <ul> <li>标题</li> <li>政务办事</li> <li>留言时间</li> <li>2022年3月</li> <li>处理状況</li> <li>待评价</li> </ul>                                    | <ul> <li>寺评价</li> <li>服务方面</li> <li>司</li> <li>司29日</li> </ul>                                                                                                    |                  |                                                    |        |
| 忘记密码                        | 登录<br>?找回密码               |                       | <ul> <li>标题 (2)</li> <li>政务办事目</li> <li>留言时间</li> <li>2022年3月</li> <li>处理状況</li> <li>处理中</li> <li>标题 (1)</li> <li>优惠政策</li> </ul> | <b>上理中</b> 服务方面 <b>引 引 引</b> |                  |                                                    |        |
|                             |                           |                       | ■ 留言时间                                                                                                    | 回                                                                                                    | 同時の              | 2                                                  |        |

三、进展查看

点击提交的诉求,弹出诉 求详细信息,包括问题分类、 留言日期、问题描述,下面 的反派单位、处理情况、处 理时间为诉求的处理进展, 满意度评价为评价状态或评 价结果。 X

留言状态包括待处理、处 理中、待评价、和已完成。

| 18:59 🧿 💿 ট @ 🐄 疑 奈 🖬 װווו װוווייים<br>广西营商环境智管云平台 🛛 👐                                                                 | 19:00 o     ⑦ □ 和 號 奈 ■ 號 號 □       X     广西营商环境智管云平台     ···                              |       |
|----------------------------------------------------------------------------------------------------|--------------------------------------------------------------------------------------------|-------|
| 我的留言                                                                                                    | < 详细信息                                                                                     | ROFIN |
| <ul> <li>新 待处理 处理中 待评价 已完成</li> <li>标题 待评价</li> <li>效务办事服务方面</li> <li>留言时间</li> <li>022年3月29日</li> <li>处理状态</li> </ul> | <ul> <li>问题分类</li> <li>政务办事服务方面</li> <li>留言日期</li> <li>2022年3月29日</li> <li>问题描述</li> </ul> |       |
| 持评价 标题 处理中 女务办事服务方面                                                                                                    | 备注字段的内容                                                                                    |       |
| 留言时间<br>022年3月28日<br>处理状态                                                                                              | 柳州市 ▲ <b>处理情况</b> 已解决                                                                      |       |
| £理中<br>标题 已完成<br>忧惠政策享受方面                                                                                              | <ul> <li>▶ 处理时间</li> <li>2022年4月30日</li> <li>▶ 满音度诬价</li> </ul>                            |       |
| 留言时间                                                                                                    | ■ /两忌反 叶UI<br>待评价                                                                          |       |

)F

#### 四、满意度评价

对已经处理的诉求,可对 处理情况进行满意度评价。 在"待评价"栏,点击诉求, 弹出评价界面,包括非常满 意、满意、一般、不满意、 非常不满意五个等级,选择 后点击"确定"即可完成评 价。

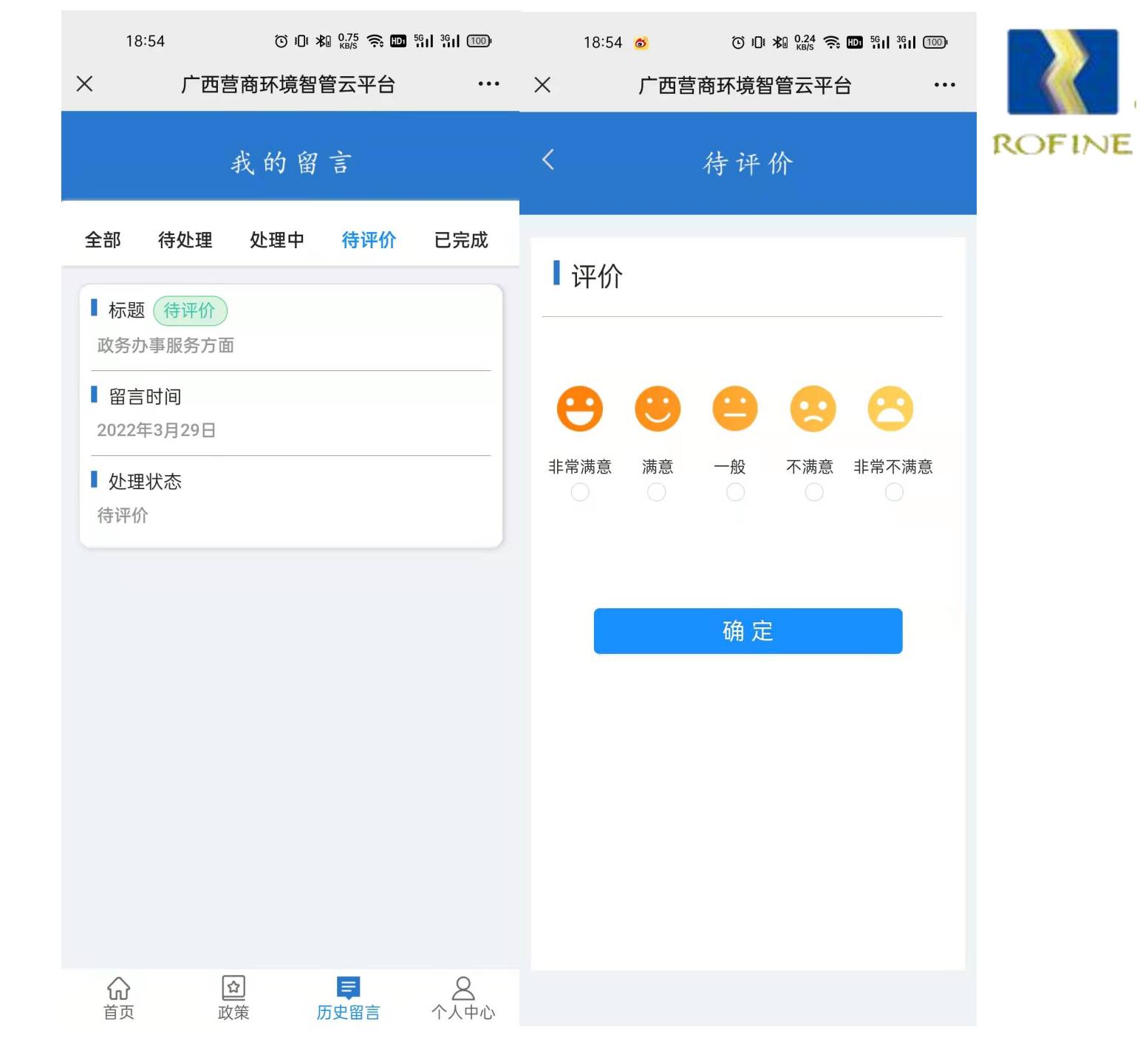

#### 五、密码找回

如企业或者个人忘记密码, 可通过找回密码功能,重置 登陆密码。

操作步骤为: 1.可在登陆 界面点击忘记密码, 弹出验 证页面; 2. 输入手机号和姓名 进行验证,两者与注册时完 全一致才可重置; 3.验证成功 后弹出重置密码页面,输入 密码和确认密码后,点击 "确定"即可完成密码重置。

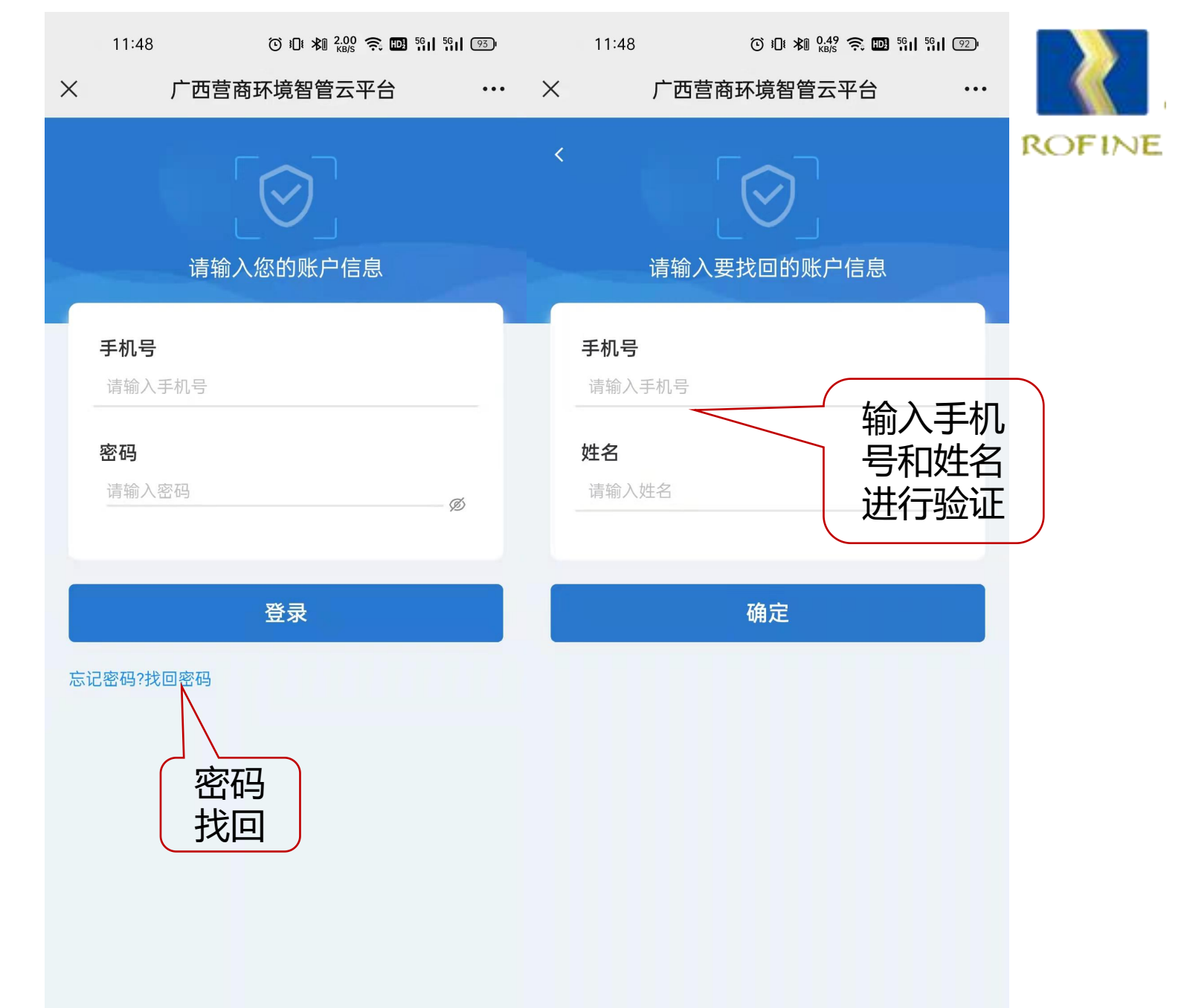

#### 五、密码找回

# 如企业或者个人忘记密码, 可通过找回密码功能, 重置 登陆密码。 操作步骤为: 1.可在登陆 界面点击忘记密码,弹出验 证页面; 2. 输入手机号和姓名 进行验证, 两者与注册时完 全一致才可重置; 3.验证成功 后弹出重置密码页面,输入 密码和确认密码后,点击

"确定"即可完成密码重置。

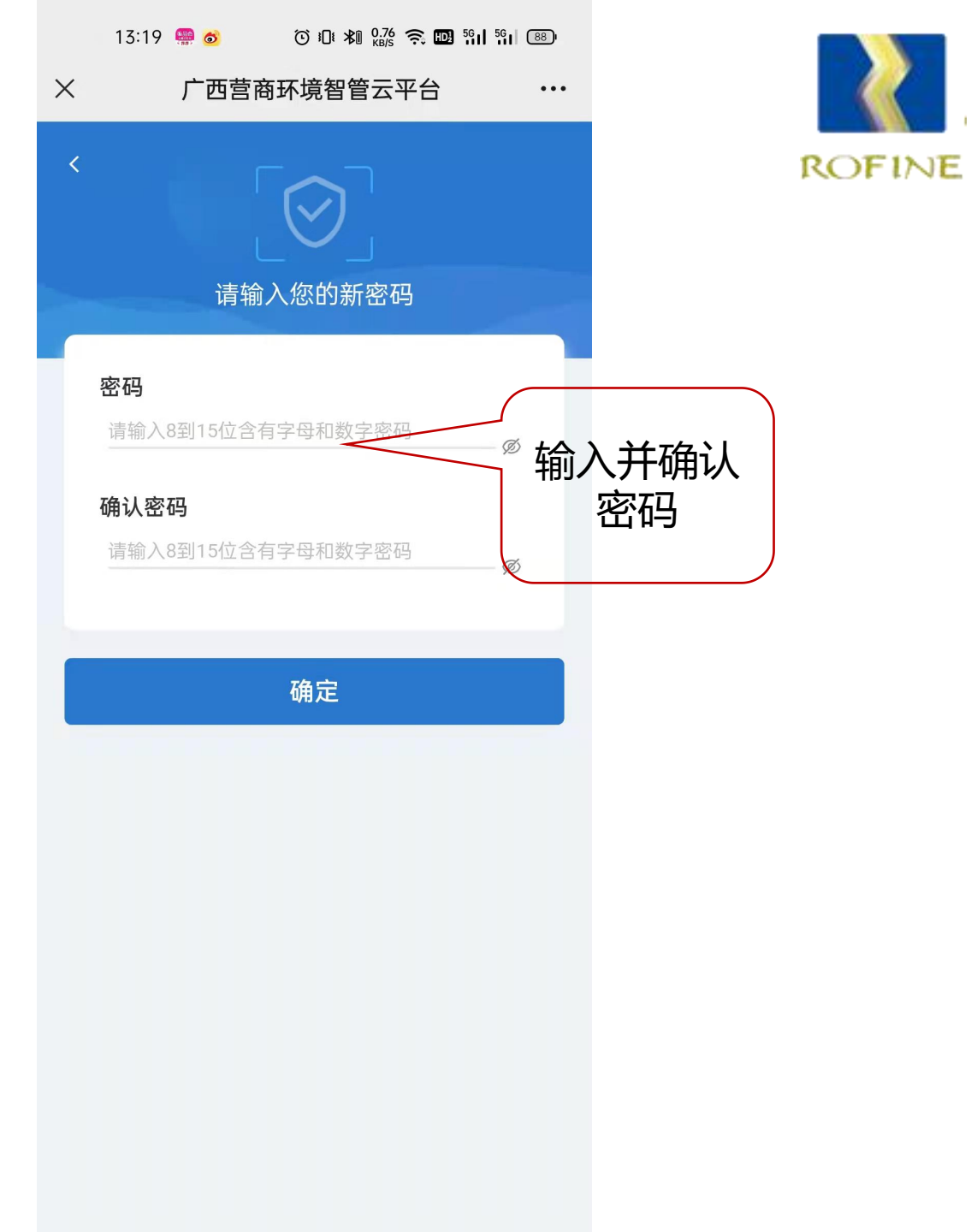

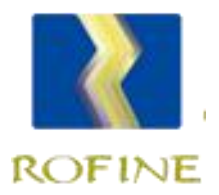

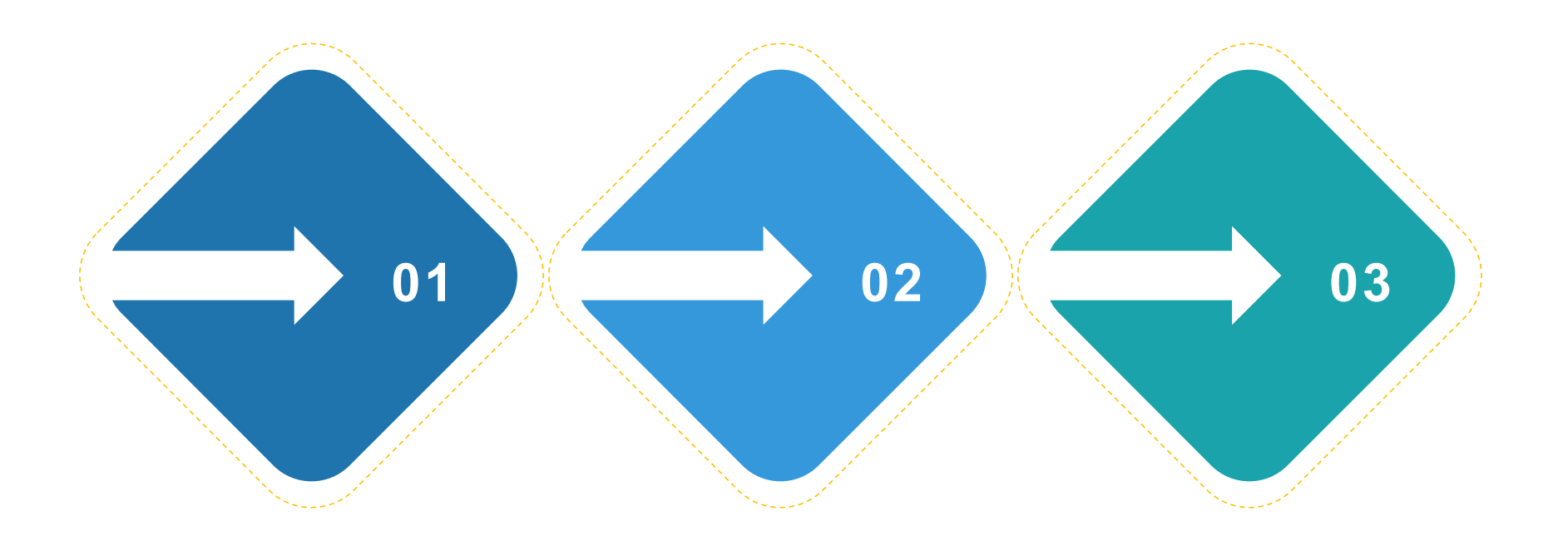

 受理时限
 办结时限
 延长时限

 收到企业诉求后,3个
 对于受理的诉求,在作出
 对于涉及面广、办理难度

 工作日内决定是否受
 受理决定之日起30个工作
 大的诉求,可以适当延长

 理;
 日内解决;
 办理期限,在45个工作日

内解决。

七、政策查看

企业或个人可查看最新的 政策。 19:00

点击界面的"政策"选项, 可看到自治区和各市发布的 最新惠企政策,点击每条政 策,可查看政策详细内容。 可在查询框输入关键词, 搜索查看需要的政策。

| X         广西营商环境智管云平台         •••                                              | X     广西营商环境智管云平台     ···                                                                                           |        |
|--------------------------------------------------------------------------------|----------------------------------------------------------------------------------------------------|--------|
| 政策文件库                                                                          | < 详细信息                                                                                                    | ROFINE |
| Q                                                                              |                                                                                                    |        |
|                                                                                | ■标题                                                                                                    |        |
| <b>≦</b> 最新发布                                                                  | 工业和信息化部办公厅 关于开展"一起益企"中小企业<br>服务行动的通知                                                                                |        |
| 工业和信息化部办公厅 关于开展"一起益<br>企"中小企业服务行动的通知                                           | ■文件号                                                                                                    |        |
| 工信厅企业函〔2022〕58号                                                                | 工信厅企业函〔2022〕58号                                                                                                    |        |
| 发布日期: 2022年3月24日                                                               |                                                                                                    |        |
| <b>国资委关于做好2022年服务业小微企业和个体工商户房租减免工作的通知</b><br>国资厅财评〔2022〕29号<br>发布日期:2022年3月23日 | 为深入贯彻党中央、国务院关于促进中小企业健<br>康发展的决策部署,帮助中小企业纾困解难和创新赋<br>能,实现平稳健康发展,定于2022年在全国范围开<br>展"一起益企"中小企业服务行动。有关事项通知如<br>下:       |        |
| 关于做好2022年享受税收优惠政策的集成电<br>路企业或项目、软件企业清单制定工作有关要<br>求的通知                          | 一、主题和目标<br>(一)行动主题                                                                                                  |        |
| 发改高技〔2022〕390号<br>发布日期: 2022年3月14日                                             | 坚持以习近平新时代中国特色社会主义思想为指导,<br>深入贯彻落实党中央、国务院决策部署,以"宣传政<br>策、落实政策,纾解难题、促进发展"为主题,充分发                                      |        |
| 广西壮族自治区人民政府办公厅关于印发广西<br>支持水牛奶业发展若干措施的通知<br>☆                                   | 挥甲小企业公共服务半台骨干支撑作用,汇聚和带动<br>各类优质服务资源,组织服务进企业、进园区、进集<br>群,为中小企业送政策、送管理、送技术,稳定市场<br>预期,坚定发展信心,促进中小企业平稳健康发展。<br>(二)工作目标 |        |

19:00 6

#### 八、诉求受理范围

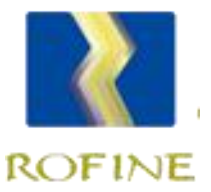

## 涉企服务支持主要解决企业或个人与<mark>营商环境</mark>有关的诉求,受理范围包括:<sup>"</sup>

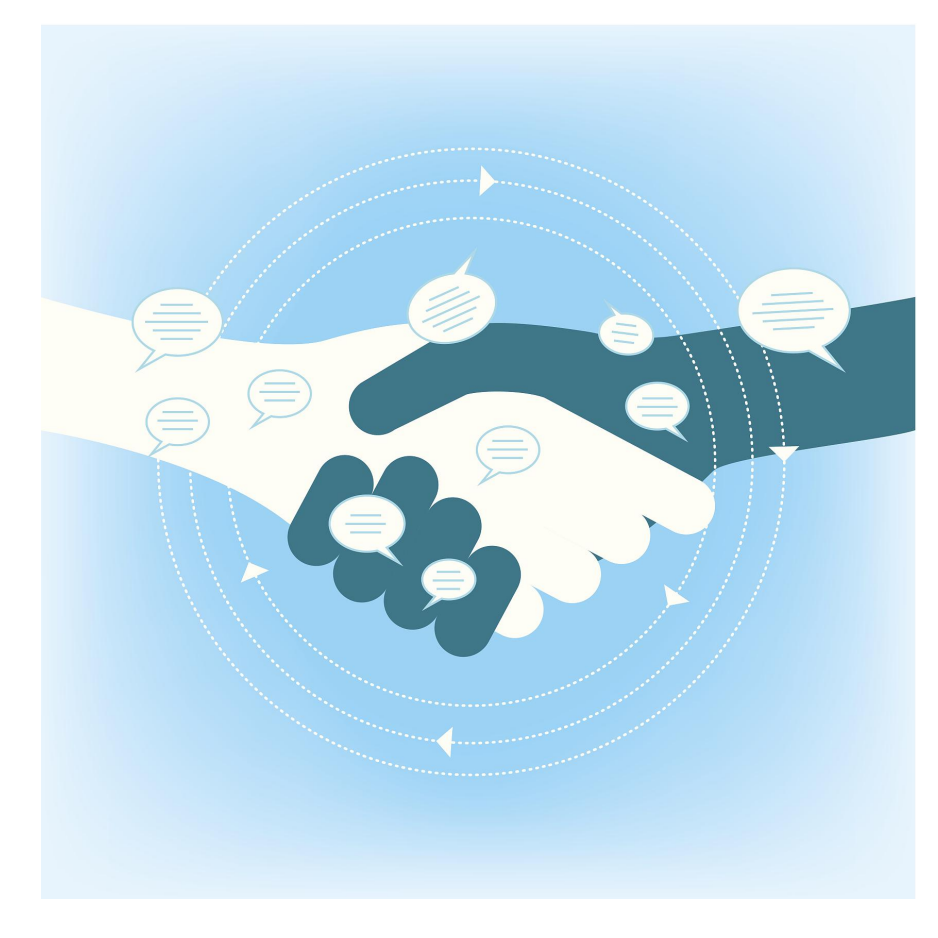

- ◆市场主体在市场准入、投资建议、融资信贷、生产运营、 退出市场等过程中遇到的准入门槛高、办理流程多、审 批时间长等问题;
- ◆政府部门变相设定或者实施行政许可、继续实施已取消的行政许可,向企业乱收费、违约拖欠账款等问题;
- ◆政府部门存在的新官不理旧账、不担当、不作为、门好近、脸好看、不办事,粗放执法、过度执法、以罚代管, 吃拿卡要等问题;

◆其他损害营商环境的情形。

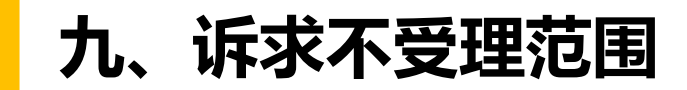

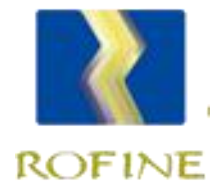

#### 涉企服务支持主要解决企业或个人与<mark>营商环境</mark>有关的诉求,以下诉求不予受理:

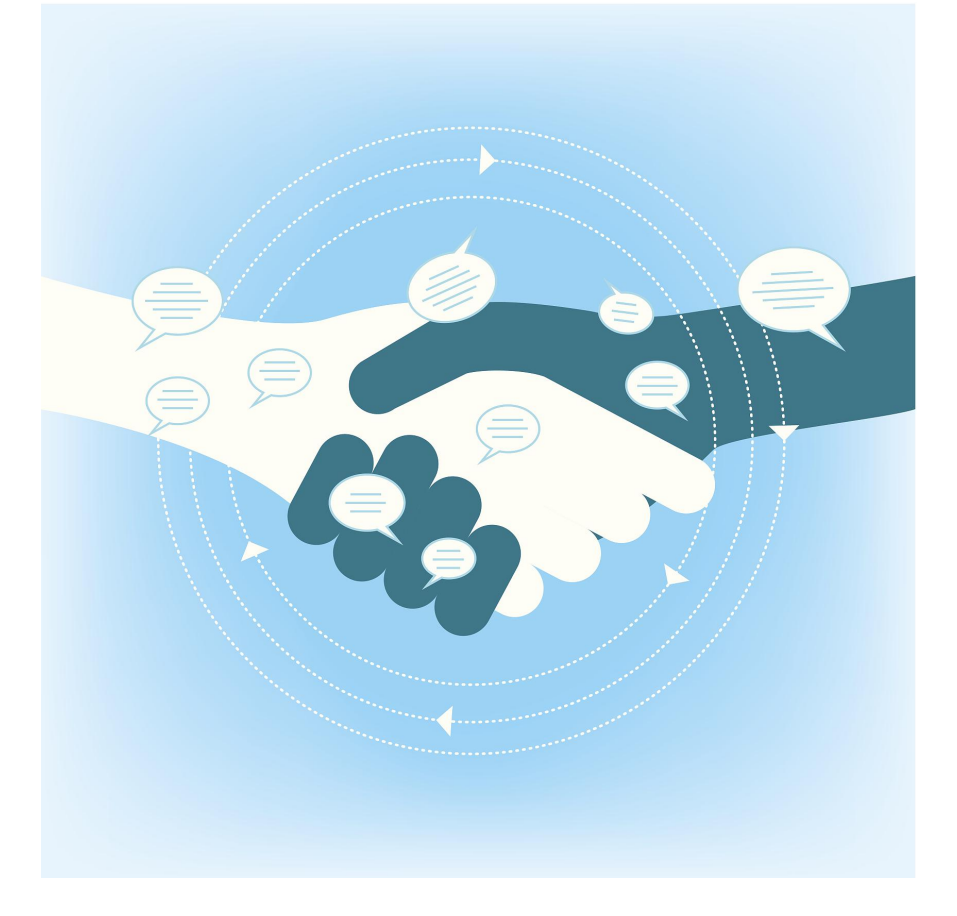

- ◆自然环境条件和公共基础设施建设问题;
- ◆市场主体之间的民事纠纷;
- ◆治安和刑事案件;
- ◆进入司法、行政复议程序的事项;
- ◆ 办结诉求再次以同一理由重复提出但未提供新的佐证材 料的情形;
- ◆ 不宜受理的其他情形。